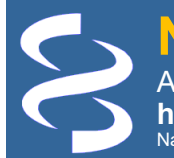

**CBI Gene** A portal to gene-centered information from different sources https://www.ncbi.nlm.nih.gov/gene/ National Center for Biotechnology Information • National Library of Medicine • National Institutes of Health • Department of Health and Human Services

## Scope and Access

The Gene database [1, 2] provides detailed information for known and predicted genes defined by nucleotide sequence or map position. Currently, Gene contains over 33 million entries and includes data from all major taxonomic groups. Each record in the database corresponds to a single gene and is derived from processing by the NCBI Reference Sequence [3, 4] and genome annotation groups [5]. You can access data from the Gene database on the web through the Gene homepage, programmatically through the Entrez Programming Utilities, or by file transfer through its FTP site.

- Gene Homepage:
- Entrez Programming Utilities: •
- Gene Data Files: .
- www.ncbi.nlm.nih.gov/gene/ www.ncbi.nlm.nih.gov/books/NBK25501
- ftp.ncbi.nlm.nih.gov/gene/DATA/
- ftp.ncbi.nlm.nih.gov/gene/DATA/ASN BINARY/
- Gene Records in ASN.1 format: You can obtain technical details on the Gene database from the NCBI Bookshelf:
- Gene Help: •
- Gene FAQ:

www.ncbi.nlm.nih.gov/books/NBK3841/ www.ncbi.nlm.nih.gov/books/NBK3840/

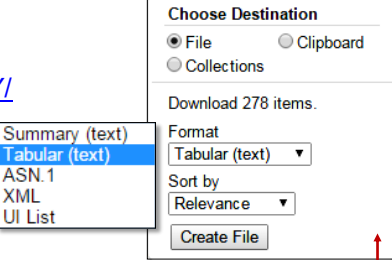

## Searching Gene

Enter a set of query terms and click the Search button (A) to find gene records of interest. Select facet filters in the left column (B) to narrow down the retrieved list. Click the "SIDEBAR" (C) to expand and access functions listed in the right-hand column. Use the pull-down menus (D) at the top to change the display format or sorting order. From left to right, the default display (E) provides information on the official symbol and NCBI Gene ID, gene name and source organism, chromosome location, alias symbols associated with the gene, and OMIM id's if available. You can save retrieved Gene records in various formats using the "File" option available under the "Send to" link (F). Click the official symbol to open the full report of that Gene record.

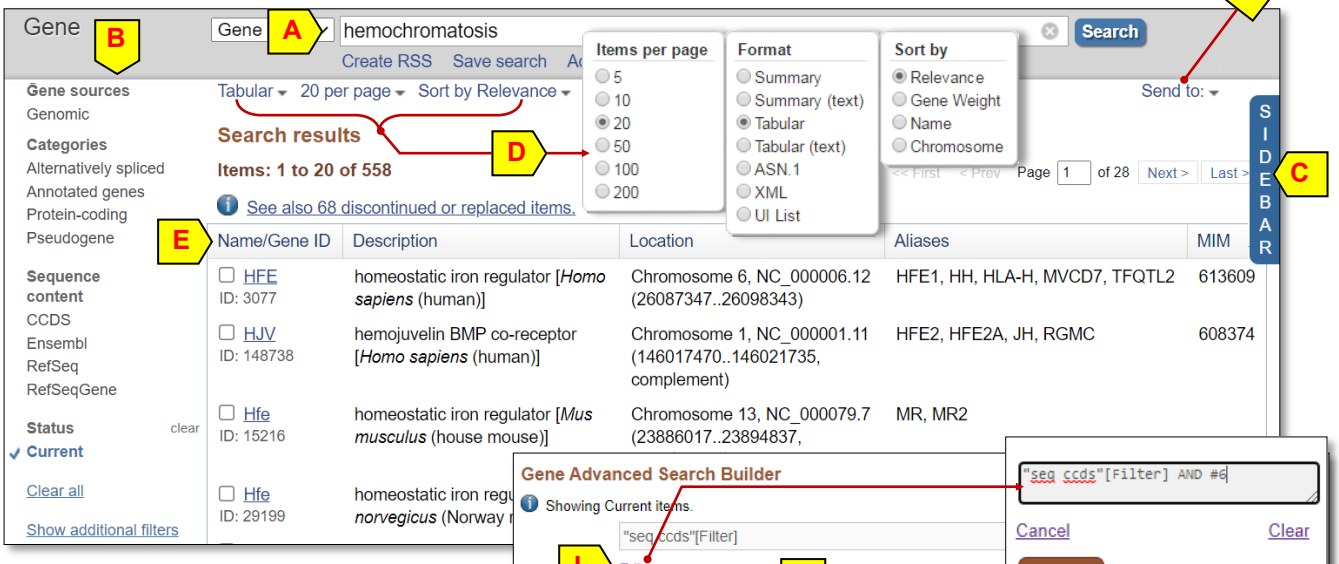

# Advanced Search Builder

Use "Gene Advanced Search Builder" (right) to access indexed fields through a pull-down menu under the arrow (G), and examine terms indexed through the "Show index list" (H) link. Select a term to enter it in the query box (I) with the selected Boolean operator. Click "Add to history" (J) to preview and save a search to the History section below. Click the number under the Items found (K) column to retrieve these records. Use "Edit" (L) to customize the query terms. The example combines a custom term with an existing entry in the history, which was added back to the History section as a new entry (M). Log into your My NCBI account to permanently save a gene search result, and customize the display format using options under

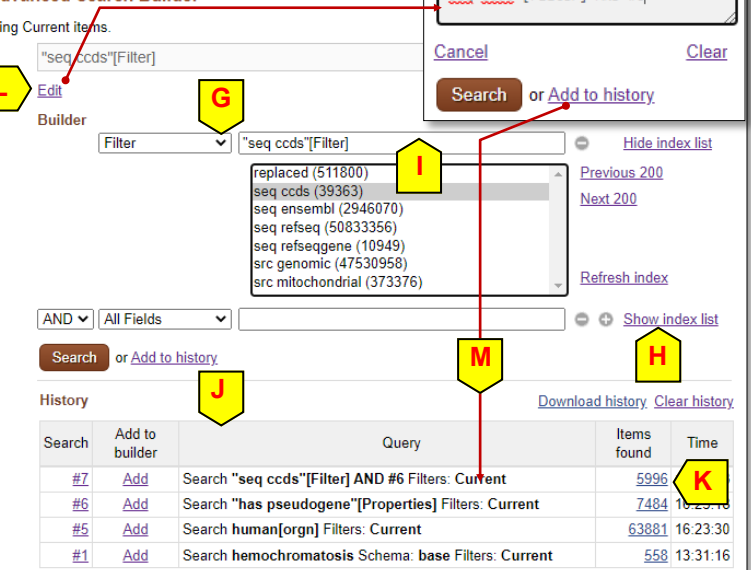

Genome Browsers

Genome Data Viewe

Ensembl

ucsc

Variation Viewer (GRCh37.p13) Variation Viewer (GRCh38)

1000 Genomes Browser (GRCh37.p13)

record also contains links to corresponding records from HUGO

Gene Nomenclature Committee (B), other external links such as OMIM [7] (C). It also provides a list of unofficial symbols associated with this gene (D) and a brief summary of the gene and its products (E). For ease of navigation, the Table of Contents (F) provides direct links to individual sections of a Gene report. For example, click Bibliography (G) to scroll the display to that section where publications relevant to the Gene record are listed. Similarly, click the Reference sequences (H) to

Contents of a Gene Record Information found in a Gene record depends on publicly available data. All records, such as the well-studied human HFE gene (right), contain a Summary section (A) to provide an overview of the gene. The HFE gene

| Gene ID: 3077, updated on 26-Jul-2021  Summary                                                                                                    | Table of contents                                                                                                    |
|----------------------------------------------------------------------------------------------------|----------------------------------------------------------------------------------------------------|
| Official Symbol HFE provided by <u>HGNC</u><br>Official Full Name homeostatic iron regulator provided by <u>HGNC</u> B<br>See related <u>Ensembl:ENSG0000010704 MIM:613609</u><br>Gene type protein coding<br>RefSeq status REVIEWED<br>Organism <u>Homo sapiens</u><br>Lineage Eukaryota; Metazoa; Chordata; Craniata; Vertebrata; Euteleostomi; Mammalia;<br>Haplorrhini; Catarrhini; Hominidae; Homo<br>Also known as HH; HFE1; HLA-H; MVCD7; TFQTL2<br>Summary The protein encoded by this gene is a membrane protein functions to reg<br>interaction of the transferrin receptor with transferrin. The iron storage disorder,<br>recessive genetic disorder that results from defects in this gene. At least nine al<br>described for this gene. Additional variants have been found but their full-length<br>[provided by RefSeq, Jul 2008] | Summary Genomic context Genomic regions, transcripts, and products Expression Bibliography Phenotypes Variation HIV-1 interactions Pathways from BioSystems Interactions General gene information Markers, Clone Names, Homology, Gene Ontology General protein information |
| Orthologs mouse all NEW Try the new <u>Gene table</u> Try the new <u>Transcript table</u>                                                                                                    | NCBI Reference Sequences (RefSet H<br>Related sequences<br>Additional links                                                                                                    |

bring the NCBI Reference Sequences section to focus and access individual sequences relevant to this gene. Click the "all" link next to Orthologs (1) to see orthologs of the gene derived from NCBI Eukaryotic Genome Annotation pipeline.

### Graphical Presentation of the Gene on the Genome

The Sequence Viewer (SV) panel presents the RefSeqs for a Gene record in an interactive and customizable graphical display (below). It depicts the genomic structure of the gene (human HFE in this case), its size, and single nucleotide polymorphisms (SNPs) mapped to it. The ruler

provides the chromosome mapping information (J). The display lists alternatively spliced transcripts and their protein products by depicting them as bars (exons) linked by thin lines (introns, K). Mouseover the accession of a transcript to get the summary information in a popup (L).

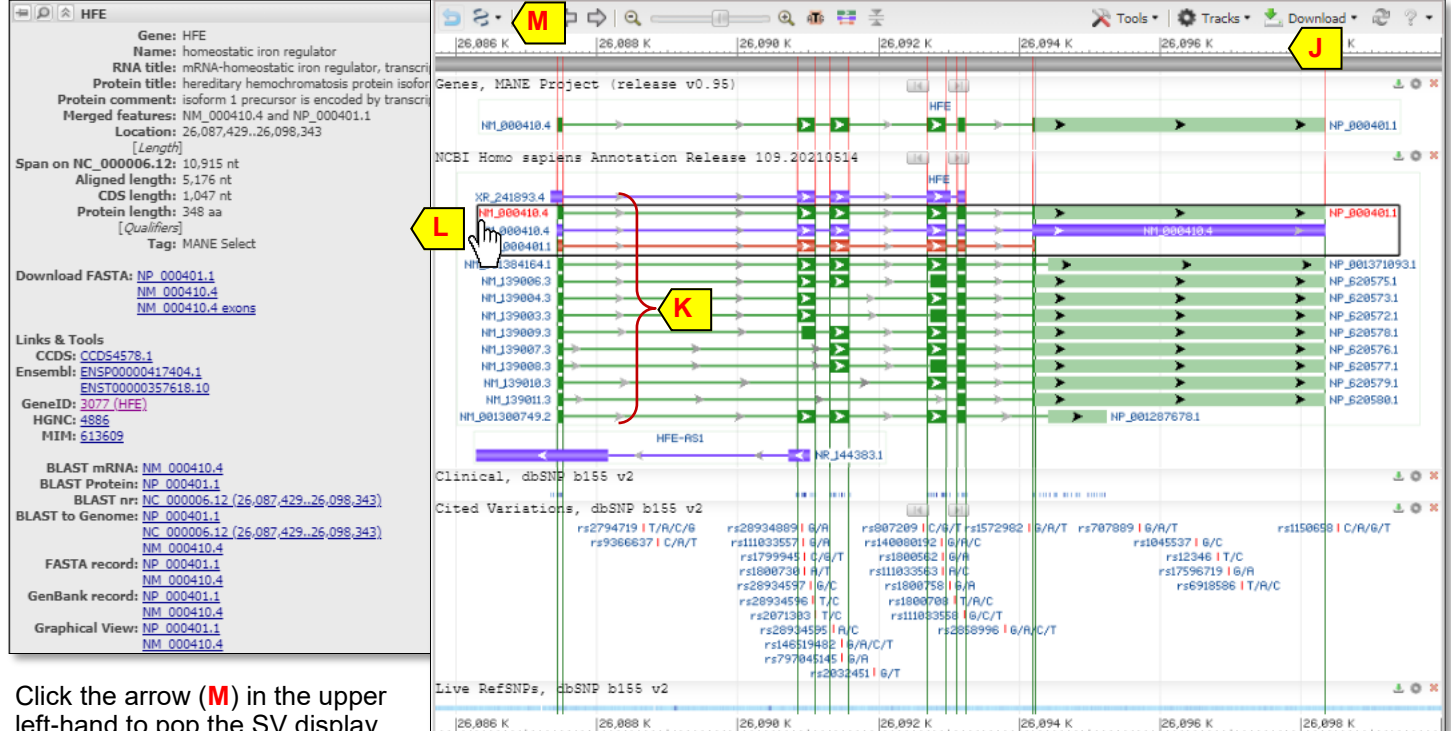

left-hand to pop the SV display into a full-screen mode for optimal

results and more functionality. Features available in this mode allow customizing the display, importing data in various formats, viewing and downloading subsequences, as well as selecting a region to BLAST and bringing the alignment results back into the display as new tracks. See SV document linked off the full-screen mode for more details.

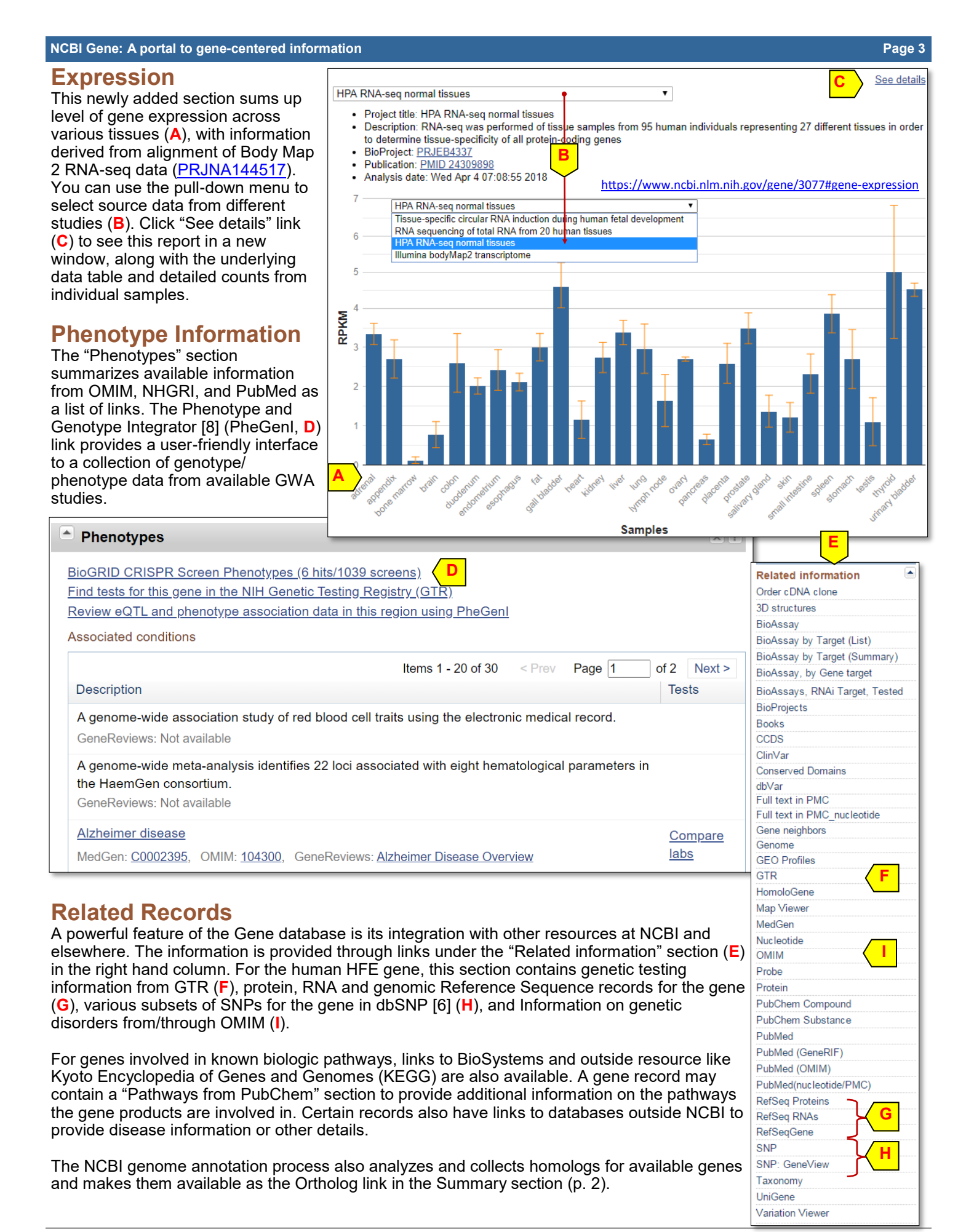

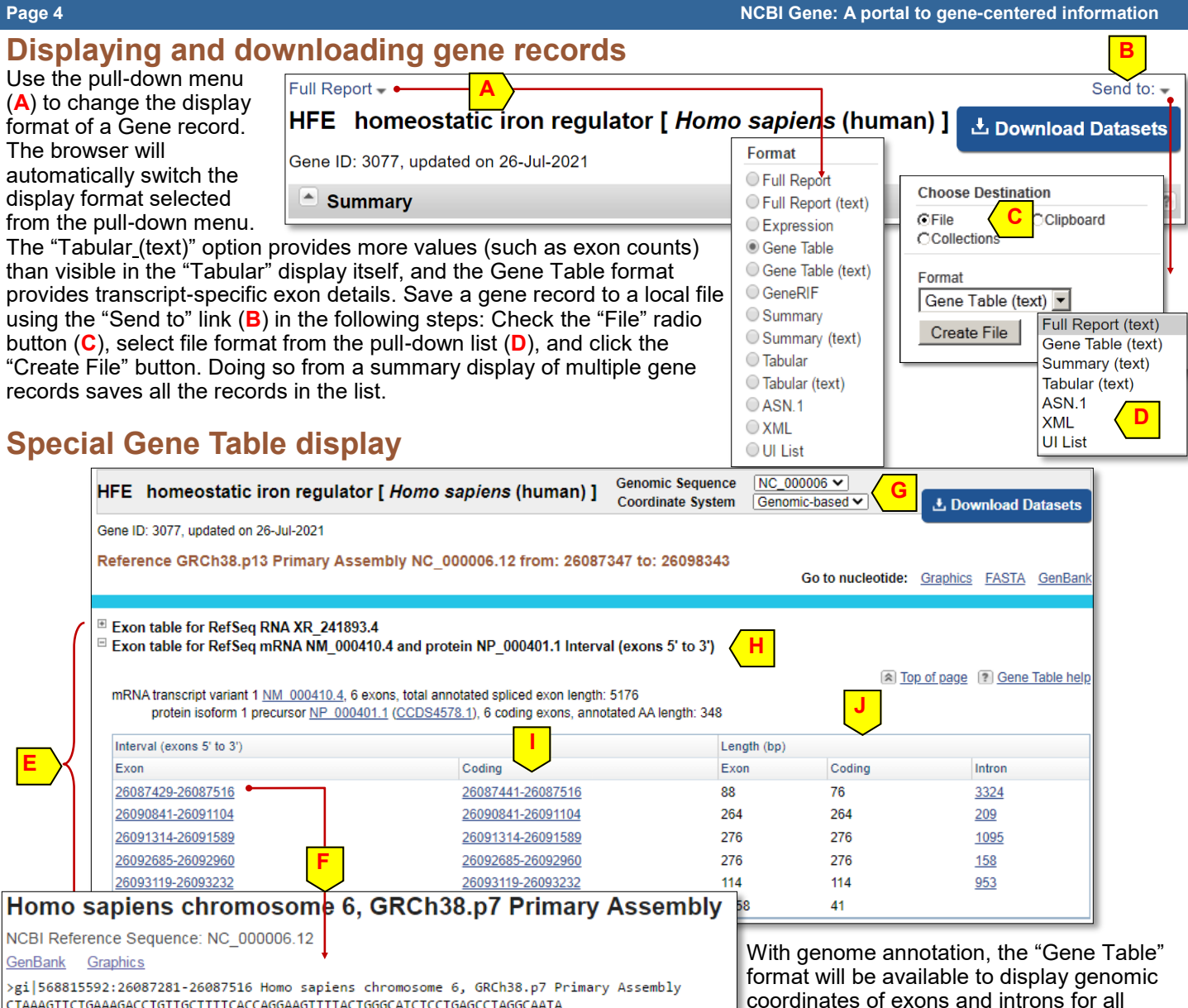

CTAAAGTTCTGAAAGACCTGTTGCTTTTCACCAGGAAGTTTTACTGGGCATCTCCCTGAGCCTAGGCAATA GCTGTAGGGTGACTTCTGGAGCCATCCCCGTTTCCCCGCCCCCAAAAGAAGCGGAGATTTAACGGGGAAC GTGCGGCCAGAGCTGGGGAAATGGGCCCGCGAGCCAGGCCGGCGCTTCTCCCTCGAGCCTTTTGCAGAC CGCGGTCCTGCAGGGGGCGCTTGCTGC With genome annotation, the "Gene Table" format will be available to display genomic coordinates of exons and introns for all annotated transcript variants of the gene (E). Clicking a set of coordinates (F) retrieves the subsequence for that element in FASTA

format. Default coordinates are based on the highest level reference assembly for that genome, such as the reference assembly for the chromosome. If needed, you can also select to use coordinates on other RefSeq records through options in the pull-down menus (G). One of the splicing variants for human HFE displayed under "Gene Table" format is NM\_000410.3 encoding a protein product NP\_000401.1 (H). This variant has six exons, all of which are coding (I). Columns under the Length (bp) heading (J) contain the exon lengths and the length of the intervening introns.

### References

1. Maglott D, et al. Gene: a gene-centered information resource at NCBI. <u>Nucleic Acids Res. 2014. pii: gku1055. [Epub</u> ahead of print]

- 2. Maglott D, et al. Gene, The NCBI Handbook, 2nd Ed. NCBI, 2013. www.ncbi.nlm.nih.gov/books/NBK169435/
- 3. Pruitt K, et.al. RefSeq: an update on mammalian reference sequences. <u>Nucleic Acids Res. 2014. 42(Database issue):D756-63.</u>
- 4. Pruitt K, et al. Chapter 18, The NCBI Handbook. NCBI, 2003. www.ncbi.nlm.nih.gov/books/NBK21091/
- 5. Thibaud-Nissen, et. al. Eukaryotic Genome Annotation Pipeline, The NCBI Handbook, 2nd Ed. <u>www.ncbi.nlm.nih.gov/</u> books/NBK169439/
- 6. Kitts A, Sherry S. Chapter 5, The NCBI Handbook. NCBI, 2003. www.ncbi.nlm.nih.gov/books/NBK21088/
- 7. Amberger JS, et al. OMIM.org: Online Mendelian Inheritance in Man (OMIM®), an online catalog of human genes and genetic disorders. Nucleic Acids Res. 2014 Nov 26. pii: gku1205. [Epub ahead of print]
- 8. Gene Help Manual www.ncbi.nlm.nih.gov/books/NBK3841/
- 9. MyNCBI help manual. https://www.ncbi.nlm.nih.gov/books/NBK3842/